# iPhone・iPad でのメール設定方法

この設定説明ページは iPad(iOS5)での画面イメージを表示しております。 iPhone の画面や、iPad(iOS4)の画面とはレイアウトが若干異なりますが、各項目を同じように設定 まずは高岡ケーブルより郵送された「加入受付書」をご用意ください。 ◆手順 1iPhone・iPad のホーム画面から「設定」をタップします。

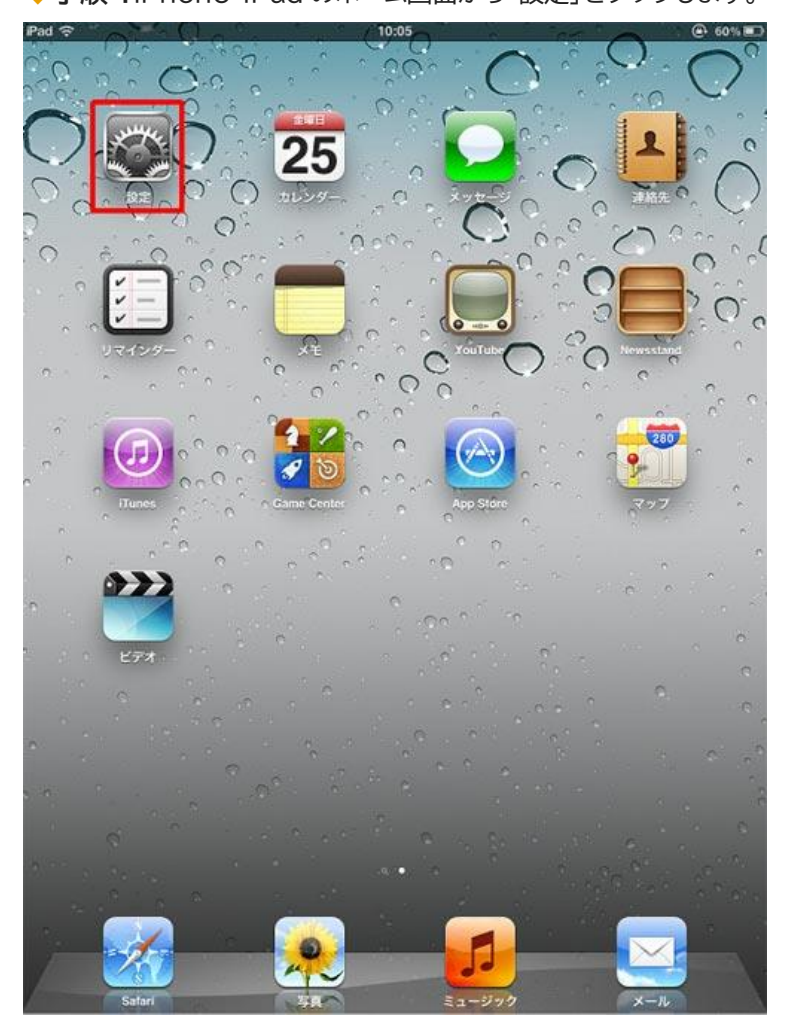

# ♦手順 2

①「設定」の画面から「メール/連絡先/カレンダー」をタップします。

②「メール/連絡先/カレンダー」の画面から「アカウントを追加...」をタップします。

| 設定                  | メール/連絡先/カー                         | レンダー            |
|---------------------|------------------------------------|-----------------|
| ▶ 機内モード (オフ)        | アカウント                              |                 |
| Wi-Fi ten1f         | iCloud<br>2-ル/連絡先/カレンダー/ブックマーク     | その他3件           |
| ● 通知                | アカウントを追加                           | >               |
| 🖬 🖩 🛄 🏭 🦛 🖓 👘 🖓 🖓 🖓 | データの取得方法                           | <i>オ</i> フ >    |
| <br>ビクチャフレーム        | メール                                |                 |
| <b>—</b> #2         | 表示 200件(                           | のメッセージ履歴 >      |
| 1) iCloud           | フレビュー                              | 2行 >            |
| 🔄 メール/連絡先/カレンダー     | 最小フォントサイズ                          | 中 >             |
| 🔰 Twitter           | TO/CCラベルを表示                        | () 77)          |
| 🚰 Safari            | 削除前に確認                             | 77              |
| 🔰 メッセージ             | 画像を読み込む                            | オン 🔘            |
| 💈 ミュージック            | スレッドにまとめる                          | (オン ))          |
| <b>ビ</b> デオ         | 常にBccに自分を追加                        | () 77)          |
| ♥ 写真                | 引用レベルを上げる                          | オント             |
| _ ×ŧ                | 署名                                 | >               |
| Store               | デフォルトアカウント                         | iCloud >        |
|                     | メール以外で作成したメ<br>デフォルトアカウントで)<br>連絡先 | ッセージは<br>送信します。 |
|                     | 並べ替え順序                             | 姓,名 >           |
|                     | 表示順序                               | 姓,名 >           |
|                     |                                    | 4776 - 24       |

◆手順3

「アカウントを追加...」の画面から「その他」をタップします。 iPad 穼 10:07 @ 59% メール/建務先... 設定 アカウントを追加... 🧱 機内モード () 77) iCloud 🛜 Wi-Fi tcn1f 🧕 通知 Exchange ☑ 位置情報サービス オン Gmail 🙀 明るさ/壁紙 2 ピクチャフレーム YAHOO! ○ 一般 Aol. C iCloud 🔄 メール/連絡先/カレンダー Hotmail Twitter mobileme Safari 🔘 メッセージ その他 5 ミュージック \*\*\* ビデオ 🔎 写真 ×モ Store

## ♦手順4

「その他」の画面から「メールアカウントを追加」をタップします。

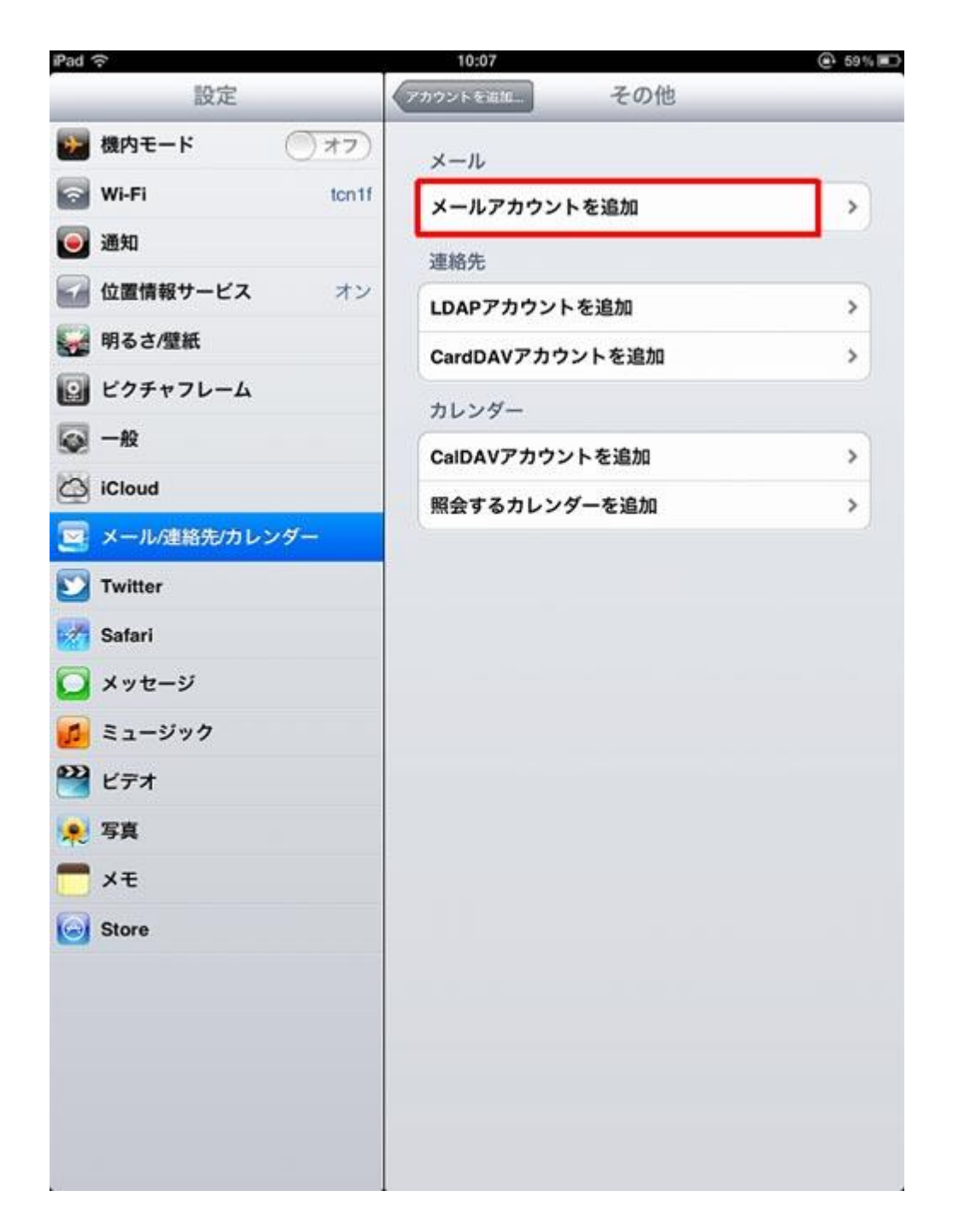

## ◆手順 5「新規アカウント」の画面が表示されます。各項目を以下の通り入力します

②「次へ」をタップします。

| 項目                                                                                                    | 入力する文字列                       |
|----------------------------------------------------------------------------------------------------|-------------------------------|
| 名前                                                                                                    | 何でも結構ですが、お客様のお名前を入れることをお勧めします |
| アドレス                                                                                                    | 加入受付書の「Eメールアドレス」              |
| パスワード                                                                                                    | 加入受付書の「メールパスワード」              |
| 説明                                                                                                    | 自動で入力されます                     |
| 1008 2002 K 2 at a その他   設定 2002 K 2 at a その他   2003 K 2 at a メール メール   2003 K 2 at a 第規アカウントを追加   2014 T 2 at a to min 連絡先   2015 K 2 at a 第規アカウント   2015 K 2 at a 第規アカウント   2015 K 2 at a 第月 天郎   2015 K 2 at a 第月 天郎   2015 K 2 at a 第月 天郎   2015 K 2 at a 第月 天郎   2015 K 2 at a 第月 天郎   2015 K 2 at a 第月 天郎   2015 K 2 at a 第月 天郎   2015 K 2 at a 第月 天郎   2015 K 2 at a 第月 天郎   2016 K 2 at a 第月 天郎   2017 K 2 at a 第月 天郎   2017 K 2 at a 第月 天郎   2017 K 2 at a 第月 天郎   2017 K 2 at a 第月 天郎   2017 K 2 at a 第月 天郎   2017 K 2 at a 第月 天郎   2017 K 2 at a 第月 天郎   2018 K 2 at a 第月 天郎   2018 K 2 at a 第月 天郎   2018 K 2 at a 第月 天郎   2018 K 2 at a 第月 天郎   2018 K 2 at a 第月 天郎   2018 K 2 at a 第月 天郎   2019 K 2 at a 第月 天郎   2019 K 2 at a 第月 天郎   2019 K 2 at a </td <td></td> |                               |

◆手順6

①「POP」をタップします

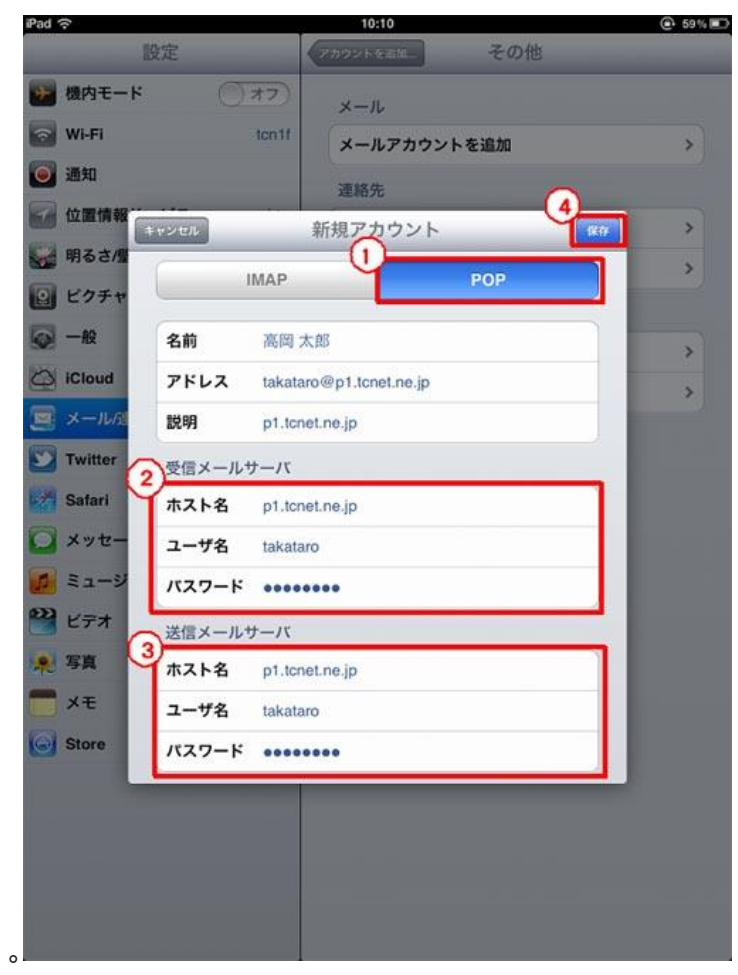

②「受信メールサーバー」を以下のように設定します。

| 項目    | 入力する文字列                                                     |
|-------|-------------------------------------------------------------|
| ホスト名  | 加入受付書の「受信(POP3)サーバー」 p1.tcnet.ne.jp も<br>しくは p2.tcnet.ne.jp |
| ユーザー名 | 加入受付書の「メールアカウント名」                                           |
| パスワード | 加入受付書の「メールパスワード」                                            |

③「送信メールサーバー」を以下のように設定します。

| 項目    | 入力する文字列                                                     |
|-------|-------------------------------------------------------------|
| ホスト名  | 加入受付書の「送信(SMTP)サーバー」 p1.tcnet.ne.jp も<br>しくは p2.tcnet.ne.jp |
| ユーザー名 | 加入受付書の「メールアカウント名」                                           |
| パスワード | 加入受付書の「メールパスワード」                                            |

④最後に「保存」をタップします。

「検証中」と表示されますので、しばらくお待ちください。

#### ◆手順6

「SSL で接続できません アカウントを SSL なしで設定してみますか?」と表示されますので、「はい」を タップします。

検証中と表示されます。1分ほどかかる場合があるのでお待ちください。

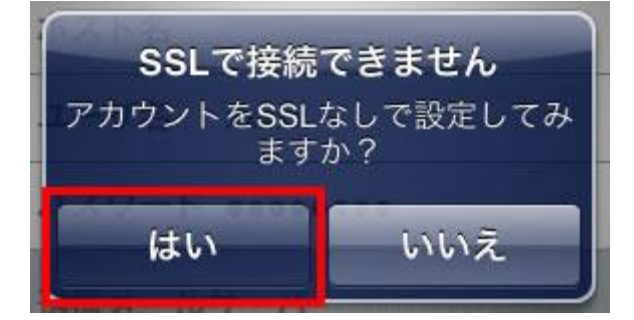

#### ◆手順 7

再度「SSL で接続できません アカウントを SSL なしで設定してみますか?」と表示されますので、もう 一度「はい」をタップします。

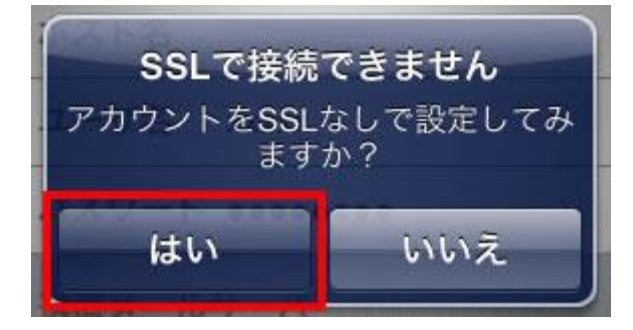

### ◆手順8

以下のように各項目にチェックが入った画面が数秒表示されます。

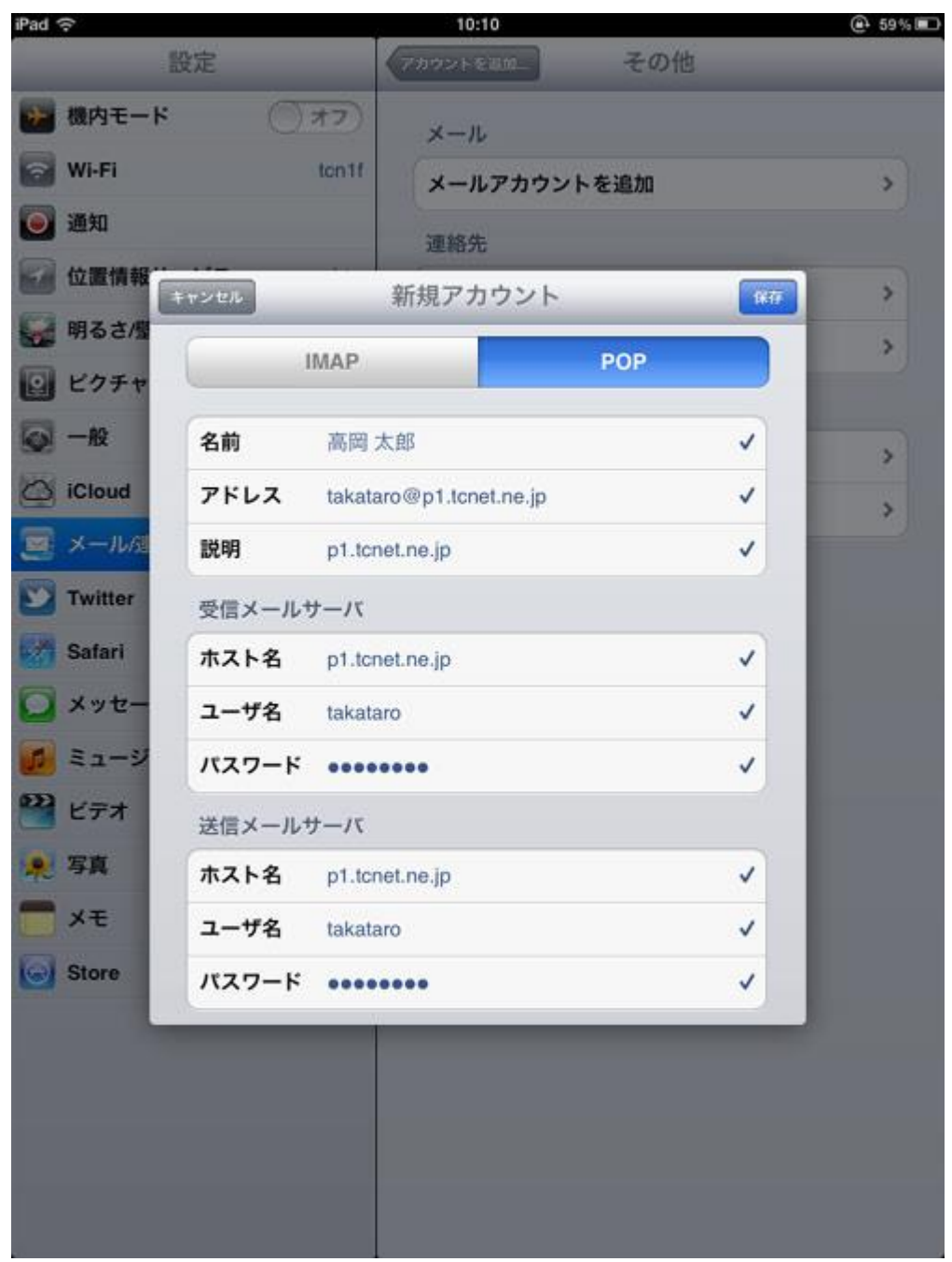

以上で設定は終了です。